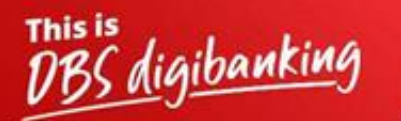

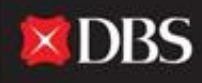

Live more, Bank less

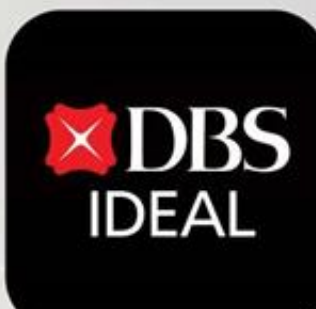

## DBS IDEAL- First Time Login Process

Q DBS IDEAL

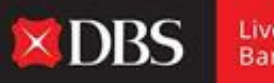

Live more, Bank less

With **DBS IDEAL**, it's easy to monitor incoming funds, view remittance advices, access statements or make payments. DBS IDEAL makes banking faster, simpler and smarter, so that you can focus on what matters most – your business.

In this document, we highlight how to complete your first time Login process on DBS IDEAL in 12 steps.

Guide for Desktop Login

**Step 1** – To access IDEAL on Desktop please copy paste the below link onto your browser.

https://ideal.dbs.com/loginSubscriberv2/login/pin

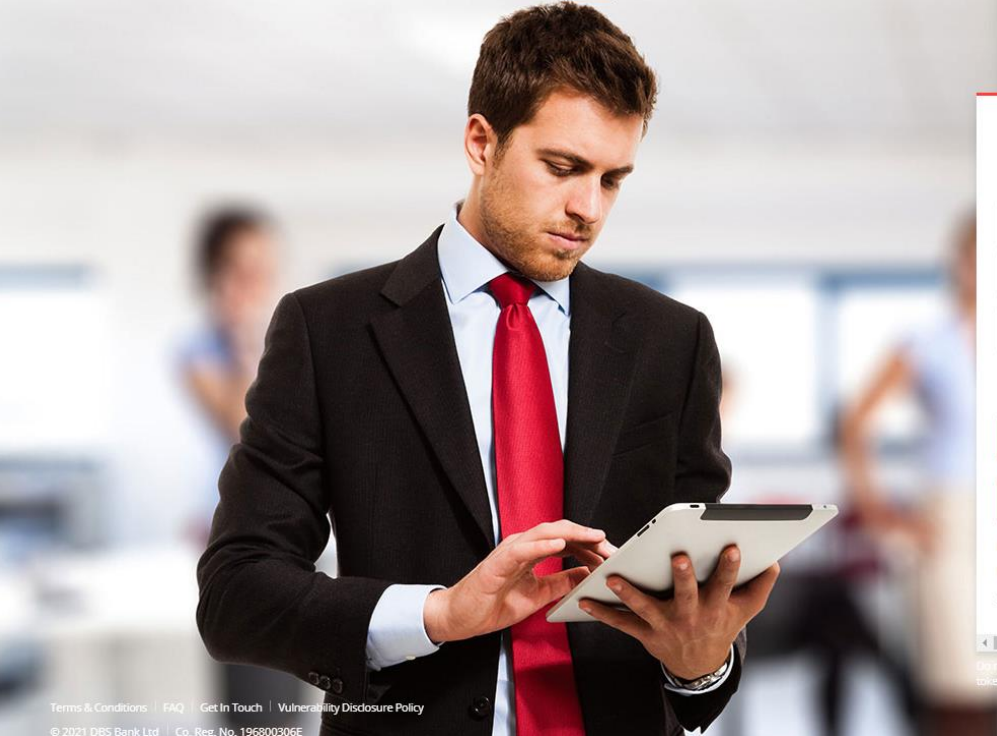

| 💡 India 📑 English           |    |
|-----------------------------|----|
| Eusiness                    |    |
| Organisation ID             |    |
| User ID<br>PRANJAL          |    |
| PIN, Password, or Reg. code |    |
| 😇 Use virtual keyboard      |    |
| Log in                      | ł. |

Login with email

Forgot login PIN or password / Unlock account Need help logging in? Security & You

Definit share your Organisation ID, User ID, PIN, passwords, and to the security access codes with anyone to keep your accounts sa

### IDEAL Login Screen

DBS

Live more,

Bank less

#### Guide for First Time Login (Desktop)

User to access email id provided during IDEAL Application to access Welcome Email.

| Step 1:-Access Email                          | Step 2:-Click on Attached PDF         | Step 3:-Check SMS for Pwd                                                                                                    |
|-----------------------------------------------|---------------------------------------|----------------------------------------------------------------------------------------------------|
| External Fwd Welcome to DBS IDEAL - CVcgk.msg | eWelcome.pdf_blocked.pdf<br>.pdf File | <dbs ideal=""><br/>Dear Pranjal Chaturvedi, welcome to<br/>DBS,IDEAL. Your password to open<br/>your Welcome email attachment is<br/>KM6AGDfJmM<br/>(Ref-myJmX)</dbs> |

#### Step 4:-Access Credential Post opening PDF

| Organisation ID    | INDBSI02  |
|--------------------|-----------|
| User ID            | PRANJAL02 |
| Registration Code* | 405580    |

\* This Registration Code is used for your first-time k need to apply for a new registration code. You will b registration.

#### Step 5:-Enter Details on IDEAL Web and verify your Identity

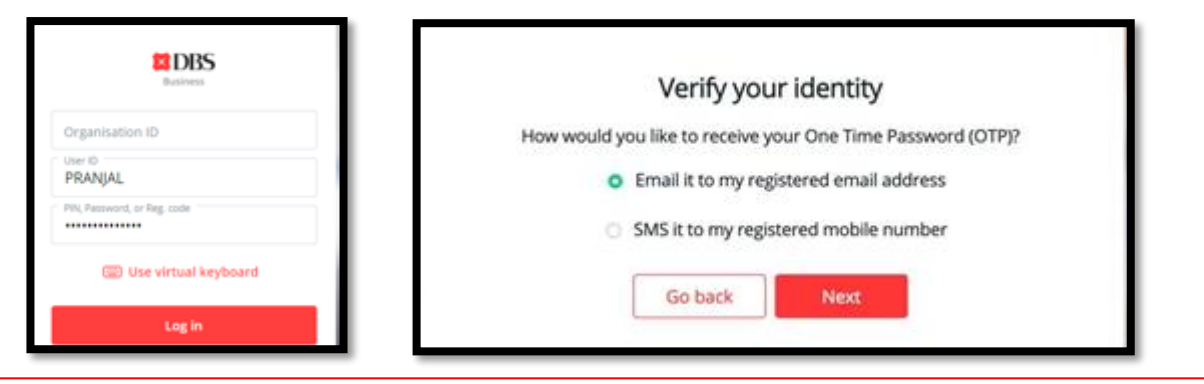

#### Step 6:-Setup New Password

#### Step 7:-Post Password Change Download Mobile Application

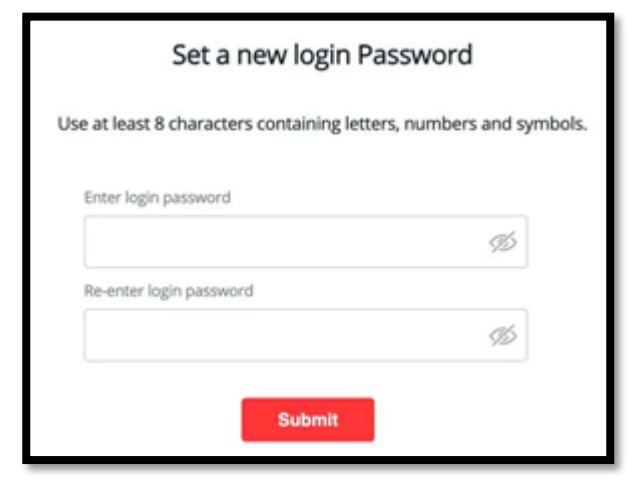

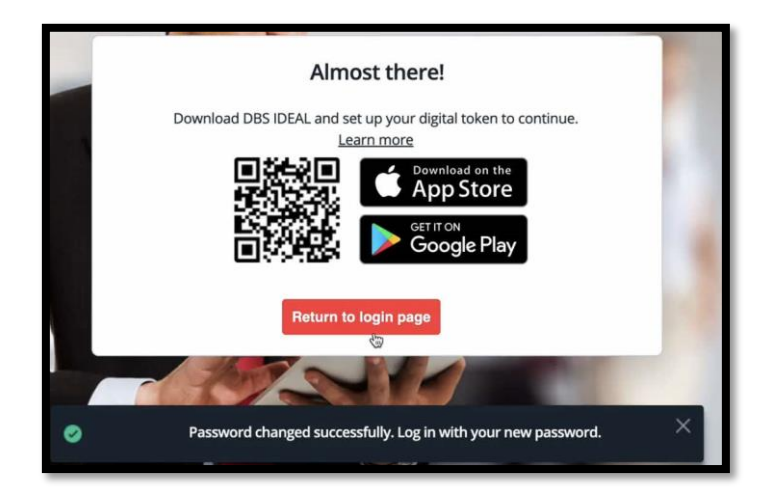

#### Step 8:-Open IDEAL Mobile Application and Click on Login

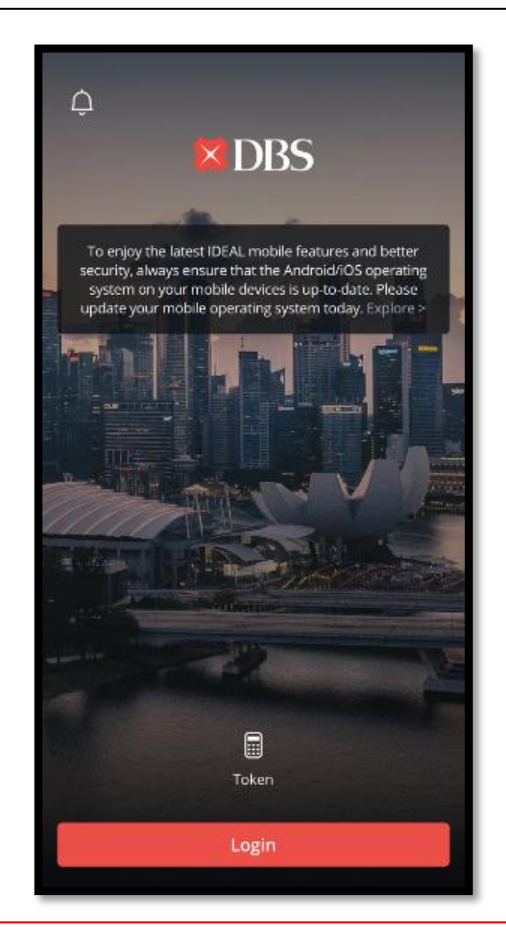

#### Step 9:-Enter details and newly set password

### DBS Business Organisation ID INDBSI02 User ID PRANJAL PIN, Password, or Reg. code ..... 🕮 Use virtual keyboard Log in Login with email Forgot login PIN or password / Unlock account Need help logging in? Security & You

#### Please ensure new password set on web is used and not the initial Registration Code

### Step 10:-Register Digital Token

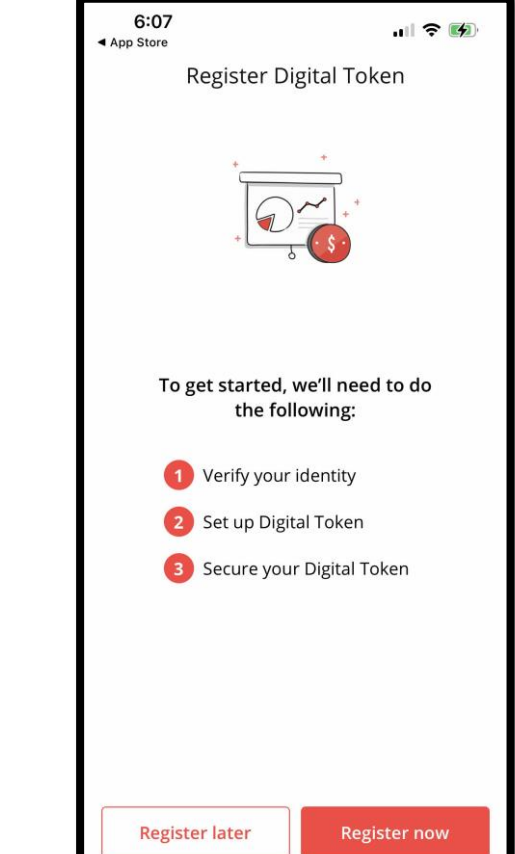

# Step 11:-Verify Identity using Email & SMS OTP

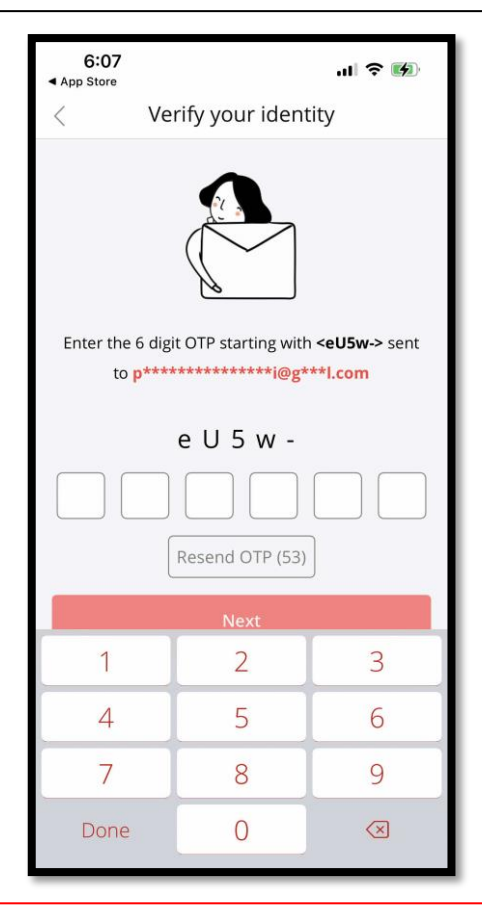

#### Step 12-Device Setup as Digital Token

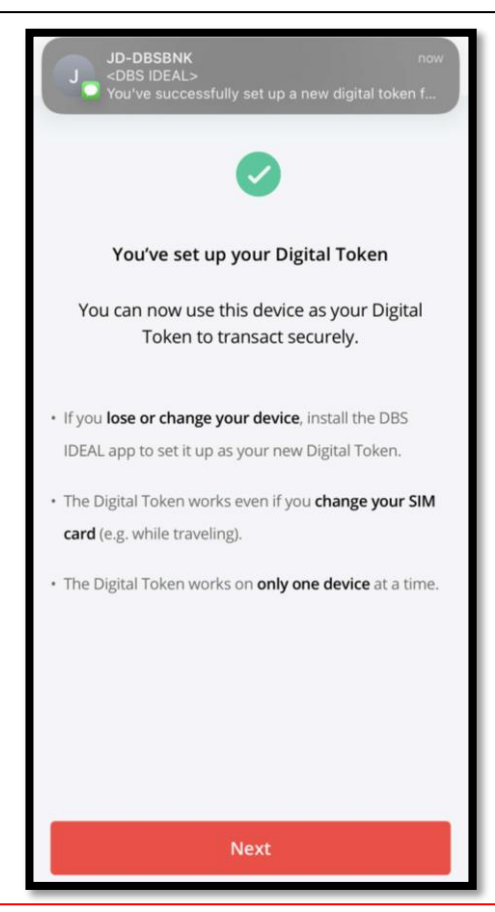

# Congratulations your IDEAL Setup is Complete !

|                                   | Last Login: Wednesday, 18 May 2022, 12-58 (IST)               |                       |                          |                                                   |                   | Ļ       |
|-----------------------------------|---------------------------------------------------------------|-----------------------|--------------------------|---------------------------------------------------|-------------------|---------|
| A-GTS CASH-IDEAL 🗸<br>IST ACCOUNT | HI PRANJAL CHATU                                              | JRVEDI                |                          |                                                   | 🖉 Customise dashi | board   |
| ) Dashboard                       |                                                               | (RECOMMENDED FOR YOU) | :                        | My approvals                                      |                   | i       |
| Approvals                         |                                                               | Evergreen C           | ampaign                  | Payments / Transfers                              | 122               | >       |
| Accounts                          |                                                               | View more             |                          | Files                                             | 05                | >       |
| Pay & Transfer                    |                                                               |                       |                          | Payees                                            | 13                | >       |
| Foreign Exchange                  | Payments / transfers                                          |                       | :                        | Payment Templates                                 | 05                | >       |
| Merchant Services                 | <sup>2</sup> \$,                                              | <b>F</b>              |                          |                                                   |                   |         |
| Files                             | Pay Local / Transfer<br>Overseas within Own<br>Payee Accounts | Bulk Payment          | Payee /<br>Beneficiaries | As of 18 May 2022                                 | May I he          | lp vou? |
| ofile & Settings                  | Hide recent                                                   |                       | ^                        | IDA- GTS CASH - IDEAL TEST ACCOUN<br>811250170468 | Т                 |         |
| สดแป                              | 01 Jul 2022                                                   |                       |                          |                                                   | <b>~</b> ; 0      | .00     |
| Sour                              | ABCLTD                                                        |                       |                          | IDA- GTS CASH - IDEAL TEST ACCOUN                 | т                 |         |

**Enjoy using IDEAL Across Devices !** 

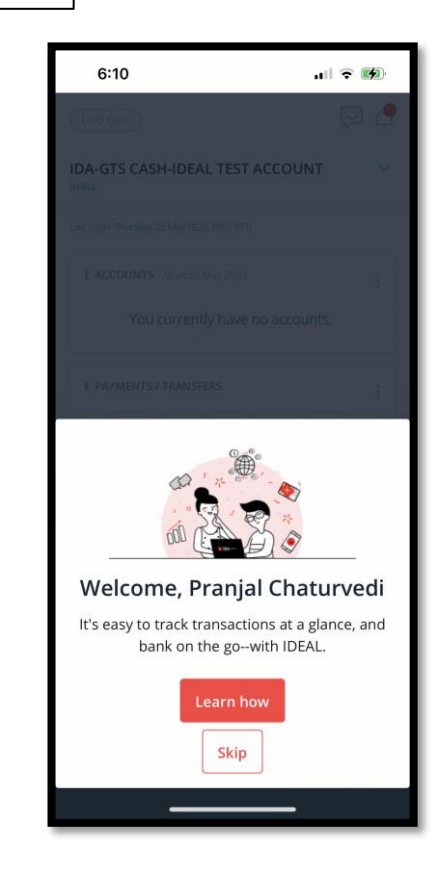

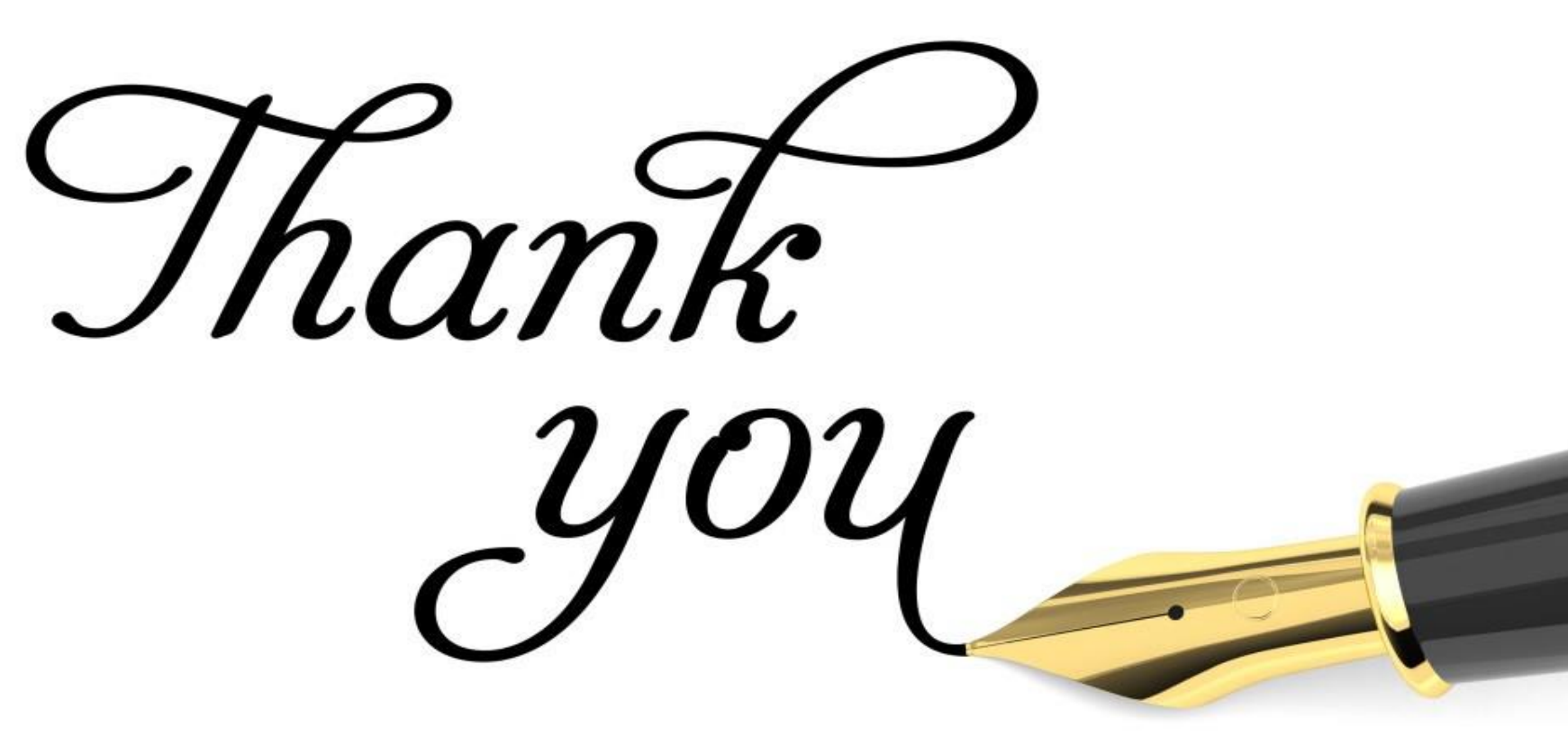